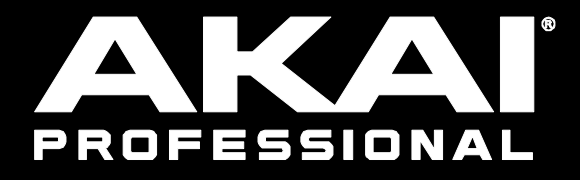

3.1 追補版

| Force 3.1 のアップデート                               | 3  |
|-------------------------------------------------|----|
| ディスクストリーミング                                     | 3  |
| AIR Mellotron / AIR Solina / WayOutWare Odyssey | 4  |
| AIR FX Bundle                                   | 16 |
| AIR Vocal insert effects suite / Insert effect  | 18 |
| Drum および Keygroup Track の改善                     | 20 |
| Randomization / ランダマイズ                          | 21 |

| Other Enhancements / その他の改良 | 21 |
|-----------------------------|----|
| オーディオインターフェース対応             | 21 |
| Bus Automation / バスオートメーション | 21 |
| キー検出                        | 22 |
| MIDI & CV トラックの改善           | 22 |
| MIDI Learn                  | 23 |
| ワークフローの改善                   | 24 |
|                             |    |

#### Force FW 3.1 で追加された機能

#### ■3 種類のプラグイン・インストゥルメント、AIR Solina、AIR Mellotron、WayOutWare Odyssey が追加

これらのシンセ・エンジンは、ビンテージシンセサイザーやキーボード・インストゥルメントのサウンドを忠実に再現しており、視認性 の高い鮮やかな GUI でパラメータをコントロールすることが可能です。また、AIR Mellotron と AIR Solina には新たに AIR Flavor エフェクトパネルが内蔵されており、ディストーション、テープフラッターなど、シンセサウンドにさまざまなテクスチャを加え、個性的 な音作りをすることができます。

#### ■ディスクストリーミング

外部ストレージデバイスからのディスクストリーミングが可能になりました。長時間のオーディオトラックの録音・再生、膨大な曲数 を使用する DJ プレイ、大規模なキーグループプログラムの作成などにおいて、プロジェクトのロード時間を短縮した効率的なワー クフローが実現します。

#### ■インサートエフェクト・プラグインを新たに7種類追加

Stutter/Half Speed/Granulator/Diffuser/Delay/Stereo Delay を使用すれば、ユニークなドロップダウンパートやトランジションの 作成、編集などがすぐに実行できます。また、Diode Clipper でディストーションを加えたり、AIR Limiter を使用しサウンドにダイナ ミクス処理を行えば、パンチのあるファイナルミックス等、クリエイティブなアレンジやパフォーマンス、ミキシングやマスタリングが 可能です。

#### ■AIR Music Tech 製ボーカル用インサートエフェクト・コレクション

ボーカルの録音やミックスする為の優れたカスタム・プラグインシリーズです。AIR Vocal Tuner は、ボーカルトラックのピッチを強 カに補正するスタンドアローン初のボーカルチューナーFX で、音程の微妙な調整やオートチューンサウンド作成など、現代的な ボーカル制作の為の強力なツールです。

また、AIR Vocal Doubler プラグインは、ボーカルを素早くレイヤーしたり、ステレオの広がりを活かしてボーカルトラックに立体感 と厚みを与え、存在感のあるサウンドを実現することができます。さらに AIR Vocal Harmonizer プラグインでは、単体のボーカル トラックを 4 パートのボーカルバッキングセクションに変換することができます。音量、パン、ディレイ、EQ も調整可能で、深みのあ るレイヤード・ボーカル・ハーモニーを瞬時に作成できます。

#### ■クラス・コンプライアント USB オーディオ・インターフェースに対応

互換性のあるオーディオ・インターフェースを接続することで、最大 32トラックのオーディオ I/O によるルーティング/レコーディング を実現します。 USB ケーブル 1 本で入力数を増やして FORCE でより多くのトラックを録音したり、出力を拡張してこだわりの外 部アナログデバイスにオーディオをルーティングしたりすることが可能になりました。

#### ■ワークフローの大幅な強化、既存エンジンのアップデートと機能拡張

・バス(サブミックス/リターン/マスター)にも新しい機能としてオートメーションの録音、再生、編集機能が追加されました。トラックと 同様のワークフローで行え、コントロールとクリエイティビティーが向上しました。Select、Rename、Clip機能を使ってサブミックス やマスタートラックをコントロールしたり、オートメーションをその場で記録することができます。

・MIDI ファイルの読み込み、書き出しが可能になり、MIDI との連携がさらに強化されました。また、FORCE のパラメーターを MIDI コントローラーにアサインすることで、より効果的な MIDI コントロールが可能になります。

#### ・ドラムとキーグループプログラムに追加された機能

ポルタメントタイムパラメータ機能を使用すれば、808のキックドラムのようなグライドを簡単に再現することができます。また、ピッ チエンベロープパラメータでサンプルを整えたり、Akai Sample Tail 機能でチョップしたサンプルをスムーズにしたり、 Ringmod/Bitcrush/Tubedrive/Lowpass などを含む 10 種類のドラムパッドエフェクトでドラムブレイクを仕上げることができます。

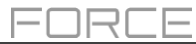

#### ■ディスクストリーミング

オーディオファイルをメモリーからではなく、ストレージデバイスのディスクから直接ストリーミング再生できるようになりました。これにより、(プロジェクト全体の)メモリー使用量で制限され、使用できなかった長尺のサウンドファイルも使用できるようになりました。

注意:ディスクストリーミングは、ストリーミング元となるディスクの性能に依存しますので、内蔵 SATA ポートに SSD(ソリッドステ ートドライブ)を増設して使用することをお勧めします。SSD にプロジェクトを保存すると、その場所からファイルがストリーミングさ れるようになります。保存されていないプロジェクトの場合、Preference/環境設定>プロジェクトのロード/セーブで、Temporary File Location を SSD に設定するとオーディオファイルのストリーミングに temporary file location(一時的なファイルの場所)を 使用できるようになります。

#### ディスクストリーミングを有効にするには:

- 1. Menu を押し、歯車のアイコンをタップして Preferences を開きます。
- Audio/Export をタップし Enable Disk Streaming にチェックを入れます。Force を再起動するとディスクストリーミングが有効となります。

有効にすると、サンプルをディスクまたはメモリーからストリーミングするよう設定できます。デフォルトでは、ドラムとキーグループのサンプルはメモリーにロードされます。これは、複数のサウンドを同時に素早くトリガーするのに適しているからです。

#### サンプルをディスクからのストリーミング再生に変更するには:

- 1. Menu を押し、タッチスクリーン下部のフォルダーアイコンをタップしてプロジェクトウィンドウを開きます。
- サンプルプールの上部にある Memory または Streaming のボタンをタップすると、サンプル内をフィルタリングしてメモリー またはストリーミングにあるサンプルを表示することができます。メモリーにあるサンプルは、名前の左横に白い波形が表示さ れます。
- 3. サンプルをメモリーからのストリーミングに変更するには、メニューが表示されるまでサンプル名をタップしたままにします。 Stream From Disk をタップして、サンプルをディスクストリーミングに設定します。

サンプルのストリーミングとメモリーの状態は、プロジェクトに保存され呼び出すことができます。

注意:ストリーミング再生するサンプルをドラムトラックやキーグループトラックで使用すると、複数のサンプルを同時にトリガーした 場合、読み込み/再生に問題が生じる場合があります。素早く同時に鳴らす場面があるサウンドはメモリーからの再生向きです。

ディスクからストリーミングファイルを使用する場合、サンプルエディットモードやトラックエディットモードなどのサンプルリストを、メ モリーやストリーミングの状態ごとにグループ化できるようになりました。

プロジェクトのサイズが大きすぎてメモリーに読み込めないサンプルを Project ウィンドウに赤いマイナスのアイコンが付いた波形 で表示します。メモリーに十分な空きができると、プロジェクトウィンドウから不足しているサンプルをロードできるようになります。 サンプル名をタップ&ホールドして表示されるメニューから Load To Memory を選択します。

### AIR Mellotron / AIR Solina / WayOutWare Odyssey

AIR Mellotron / AIR Solina / WayOutWare Odyssey を使用するには:

- 1. akaipro.com のアカウントから FW3.1 と Synth Content コンテンツをダウンロードします。
- 2. Force を FW3.1 にアップデート後、ダウンロードした Synth Contents 内に Synths フォルダがありますのでそのフォルダだけ を、SD カードまたは USB ドライブのルート上にコピーして、Force デバイスに挿入してください。

メモ:これらのプラグインを使用するには Synths フォルダをコピーした SD カードや USB メモリーを常に接続する必要がありますので、Force に SATA ドライブを増設し Synths フォルダをそのドライブにコピーして使用することをお勧めします。

### ■AIR Mellotron

AIR Mellotron プラグインは、1960年代に開発されたアナログ再生式(磁気 テープを媒体とする)のサンプル音声再生楽器をソフトウェアで再現したも ので、オリジナルのテープサンプルをクリーンとダーティーの両方で再現し ます。

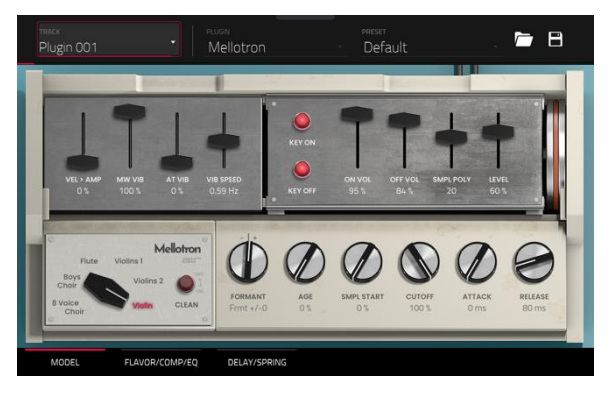

Model タブでは、テープサンプルの設定を調整します。

| パラメーター     | 説明                             | 数值範囲                                                              |
|------------|--------------------------------|-------------------------------------------------------------------|
| Sample     | テープループのサンプルを選択                 | 8 Voice Choir, Boys Choir, Flute,<br>Violins 1, Violins 2, Violin |
| Clean      | クリーンなサンプル音の on/off             | Off, On                                                           |
| Formant    | フォルマント周波数の高調波共振を減少または増加        | -12 - 0 - +12                                                     |
| Age        | サウンドデグレードの適用量                  | 0–100%                                                            |
| Smpl Start | テープループサンプルの開始点                 | 0–100%                                                            |
| Cutoff     | フィルターのカットオフ量                   | 0–100%                                                            |
| Attack     | フルレベルになるまでの時間                  | 0 ms – 32 s                                                       |
| Release    | ノートオフ後に音が消えるまでの長さ              | 0 ms – 32 s                                                       |
| Vel > Amp  | ベロシティがアンプリチュードコントロールに与える影響の大きさ | 0–100%                                                            |
| MW Vib     | Mod Wheel からのビブラート量            | 0–100%                                                            |
| AT Vib     | アフタータッチでのビブラート量                | 0–100%                                                            |
| Vib Speed  | ビブラートエフェクトのモジュレーション速度          | 0.03 – 30.00 Hz                                                   |
| Key On     | キーアクションのノイズオン/ノートオンの on/off    | Off, On                                                           |
| Key Off    | キーアクションのノイズオン/ノートオフの on/off    | Off, On                                                           |
| On Vol     | キーオン時のノイズ音量                    | 0–100%                                                            |
| Off Vol    | キーオフ時のノイズ音量                    | 0–100%                                                            |
| Smpl Poly  | 使用可能なボイス数                      | 1–40                                                              |
| Level      | プラグイン全体のレベル                    | 0–100%                                                            |

AIR Mellotron 内の次のタブの説明へ続きます。

### **AIR Mellotron**

Flavor / Comp / EQ タブでは、フレーバー、コンプレッサー、EQ の各エフェクトの設定を行います。各エフェクトは、右側のボタンでオン/オフを切り 替えることができます。

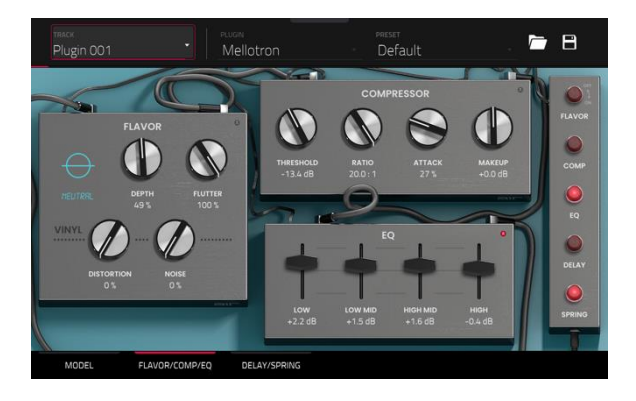

| パラメーター     |                  | 説明                           | 数値範囲                   |
|------------|------------------|------------------------------|------------------------|
| Flavor     |                  | 画面右のボタンでフレーバーの on/off 切り替え   | Off, On                |
|            | Timbre(黒枠内)      | エミュレーションタイプを選択               | Varies                 |
|            | Timbre Depth     | サウンドに適用される音色エミュレーション量        | 0–100%                 |
|            | Flutter          | 音揺れの量                        | 0–100%                 |
|            | Vinyl Distortion | ヴァイナルディストーションのノイズを信号に加える量    | 0–100%                 |
|            | Vinyl Noise      | クリック音やポップ音などのビニールノイズを信号に加える量 | 0–100%                 |
| Compressor |                  | 右上のボタンで、コンプレッサーの on/off      | Off, On                |
|            | Threshold        | コンプレッサーが適用される信号レベル           | -30.0 - 0.0 - +10.0 dB |
|            | Ratio            | コンプレッション比率                   | 1.0:1 – 20.0:1         |
|            | Attack           | コンプレッションされる時間                | 0–100%                 |
|            | Makeup           | コンプレッション後のアウトプットレベル          | -20.0 - 0.0 - +20.0 dB |
| EQ         |                  | 右上のボタンで、EQ の on/off 切り替え     | Off, On                |
|            | Low              | 低音域の減衰と強調                    | -12 – 0 – +12 dB       |
|            | Low Mid          | 中低音域の減衰と強調                   | -20 – 0 – +20 dB       |
|            | High Mid         | 中高音域の減衰と強調                   | -20 – 0 – +20 dB       |
|            | High             | 高音域の減衰と強調                    | -12 – 0 – +12 dB       |

AIR Mellotron 内の次のタブの説明へ続きます。

### **AIR Mellotron**

Delay / Spring タブでは、ディレイとスプリング・リバーブ・エフェクトの設定 を調整します。それぞれのエフェクトは、右側のボタンでオン/オフできます。

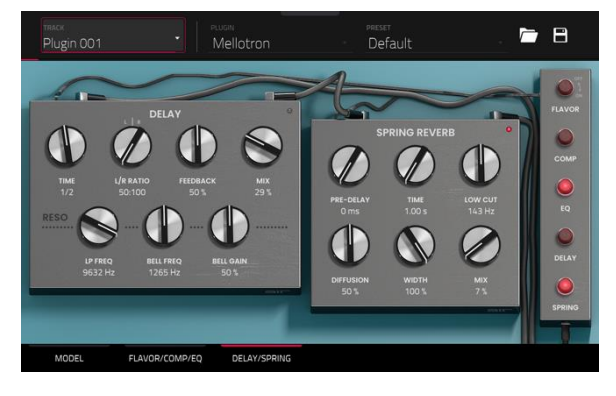

| パラメーター        |                | 説明                                                   | 数値範囲                         |
|---------------|----------------|------------------------------------------------------|------------------------------|
| Delay         |                | 画面右のボタンでディレイの on/off                                 | Off, On                      |
|               | Time           | ドライシグナルとディレイシグナルの間の時間                                | 1/16 – 12/4                  |
|               | L/R Ratio      | 左/右ステレオフィールドのディレイ設定                                  | 50:100 – 100:100 –<br>100:50 |
|               | Feedback       | ディレイラインにフィードバックされる信号量                                | 0–100%                       |
|               | Mix            | ディレイエフェクトのウェットバライ量                                   | 0–100%                       |
|               | Reso LP Freq   | フィードバックレゾナンスのローパス周波数                                 | 100 – 16000 Hz               |
|               | Reso Bell Freq | フィードバックレゾナンスの中心周波数                                   | 100 – 16000 Hz               |
|               | Reso Bell Gain | フィードバックレゾナンスに適用されるゲイン量                               | 0–100%                       |
| Spring Reverb |                | 画面右のボタンで、スプリング・リバーブの on/off                          | Off, On                      |
|               | Pre-Delay      | ドライ信号と反響音の間の時間                                       | 0 – 250 ms                   |
|               | Time           | リバーブテールの長さ                                           | 1.00 – 10.00 s               |
|               | Low Cut        | リバーブのローカットフィルターの中心周波数                                | 20 – 1000 Hz                 |
|               | Diffusion      | リバーブの反射音の密度の増加率<br>低い設定:個々の反射音の存在感が増加<br>高い設定:反射音は均一 | 0–100%                       |
|               | Width          | リバーブのステレオ幅                                           | 0–100%                       |
|               | Mix            | リバーブエフェクトのウェット/ドライ量                                  | 0–100%                       |

AIR Solina の説明へ続きます。

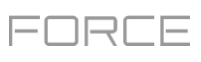

### ■AIR Solina

AIR Solina は、クラシックなストリングスシンセサイザーを再現したプラグインです。

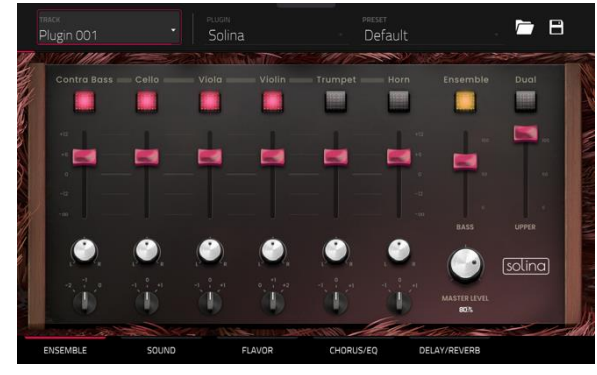

Ensemble タブでは、ボイスとアンサンブルの設定を調整します。

| パラメーター        | 説明                                                                                                    | 数値範囲                                                |
|---------------|----------------------------------------------------------------------------------------------------|-----------------------------------------------------|
| Voice         | 選択したボイスの有効/無効切り替え                                                                                      | Contra Bass, Cello, Viola,<br>Violin, Trumpet, Horn |
| Voice Volume  | 選択したボイスドの音量                                                                                            | -Inf – 0 – +12                                      |
| Voice Panning | 選択したボイスのパンニング                                                                                          | L64 – C – R64                                       |
| Voice Octave  | 選択したボイスのオクターブ調整                                                                                        | -1, 0, +1                                           |
| Ensemble      | アンサンブルエフェクトの on/off                                                                                    | Off, On                                             |
| Bass Volume   | ベース・ボイスの音量調整                                                                                           | 0–100                                               |
| Dual          | 有効の場合:低音ボイスと高音ボイスの両方が、オクターブに関係なくすべて<br>のキーで演奏され、無効の場合:低音ボイスは低いオクターブで、高音ボイス<br>は高いオクターブで演奏されるように分割されます。 | Off, On                                             |
| Upper Volume  | アッパーボイスの音量を調整                                                                                          | 0–100%                                              |
| Master Level  | プラグイン全体のレベル                                                                                            | 0–100%                                              |

AIR Solina 内の次のタブの説明へ続きます。

### **AIR Solina**

Sound タブでは、プラグインサウンドの追加設定を行います。

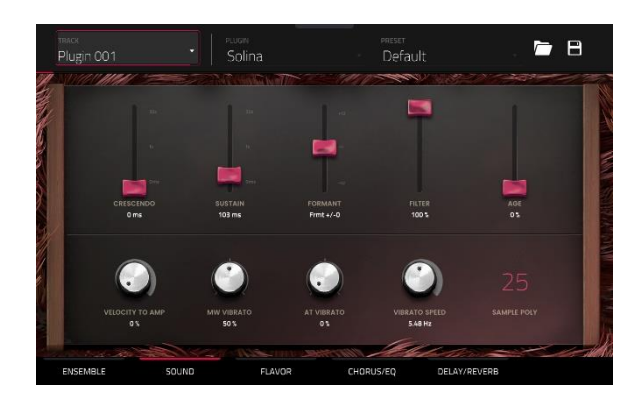

| パラメーター          | 説明                             | 数値範囲          |
|-----------------|--------------------------------|---------------|
| Crescendo       | 最大音量になるまでの時間                   | 0 ms – 32 s   |
| Sustain         | 鍵盤を離した後も音が鳴り続ける時間              | 0 ms – 32 s   |
| Formant         | 共鳴周波数の減少または増加                  | -12 - 0 - +12 |
| Filter          | ローパスフィルターの周波数を調整               | 0–100%        |
| Age             | デチューンとドリフトの適用量                 | 0–100%        |
| Velocity to Amp | ベロシティがアンプリチュードコントロールに与える影響の大きさ | 0–100%        |
| MW Vibrato      | Mod Wheel からのビブラート量            | 0–100%        |
| AT Vibrato      | アフタータッチでのビブラート量                | 0–100%        |
| Vibrato Speed   | ビブラートエフェクトのモジュレーション速度          | 1.00–30.00 Hz |
| Sample Poly     | 使用可能なボイス数                      | 1–50          |

#### Flavor タブでは、フレーバーとヴァイナルエフェクトの設定を調整します。

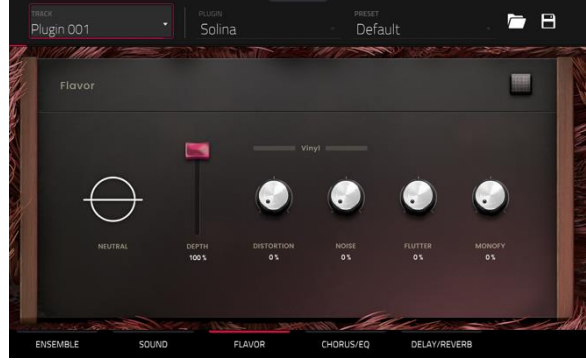

| パラメーター                                                                         |                  | 説明                           | 数値範囲    |
|--------------------------------------------------------------------------------|------------------|------------------------------|---------|
| Flavor                                                                         |                  | フレーバーの on/off                | Off, On |
| Timbre<br>Timbre Depth<br>Vinyl Distortion<br>Vinyl Noise<br>Flutter<br>Monofy | Timbre           | エミュレーションタイプを選択               | Varies  |
|                                                                                | Timbre Depth     | サウンドに適用される音色エミュレーション量        | 0–100%  |
|                                                                                | Vinyl Distortion | ヴァイナルディストーションノイズを信号に加える量     | 0–100%  |
|                                                                                | Vinyl Noise      | クリック音やポップ音などのビニールノイズを信号に加える量 | 0–100%  |
|                                                                                | Flutter          | 音声再生時の速度変動量                  | 0–100%  |
|                                                                                | Monofy           | ステレオの広がりの減少                  | 0–100%  |

#### AIR Solina 内の次のタブの説明へ続きます。

### **AIR Solina**

**Chorus / EQ** タブでは、コーラスと EQ エフェクトの設定を調整します。右側のボタンを使用して各エフェクトのオン・オフを切り替えます。

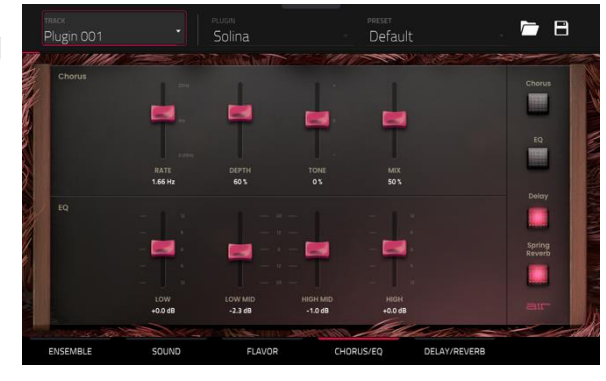

| パラメーター |          | 説明                        | 数値範囲             |
|--------|----------|---------------------------|------------------|
| Chorus | Rate     | コーラスのモジュレーションのスピード        | 0.05 – 20 Hz     |
|        | Depth    | コーラスのモジュレーションの深さ          | 0–100%           |
|        | Tone     | コーラスの明るさの減少または増加          | -100 - 0 - +100% |
|        | Mix      | コーラスの Wet/Dry 量           | 0–100%           |
| EQ     | Low      | 低音域にかかるアッテネーションまたはブーストの量  | -12 – 0 – +12 dB |
|        | Low Mid  | 低中音域にかかるアッテネーションまたはブーストの量 | -20 – 0 – +20 dB |
|        | High Mid | 高中音域にかかるアッテネーションまたはブーストの量 | -20 – 0 – +20 dB |
|        | High     | 高音域にかかるアッテネーションまたはブーストの量  | -12 – 0 – +12 dB |

AIR Solina 内の次のタブの説明へ続きます。

### **AIR Solina**

Delay / Spring Reverb タブでは、ディレイとスプリングリバーブの 設定を調整します。右側のボタンを使用して各エフェクトのオン・オフを 切り替えます。

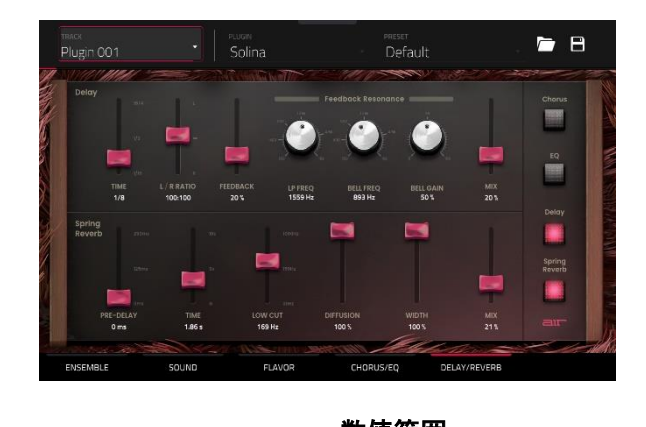

| パラメーター        |           | 説明                                                                | 数値範囲                         |
|---------------|-----------|-------------------------------------------------------------------|------------------------------|
| Delay         | Time      | 原音とエフェクト音の時間の間隔                                                   | 1/16 – 16/4                  |
|               | L/R Ratio | Time をステレオ音場の Left または Right で減少、オフセット<br>やパンニングディレイを作成する場合に有用です。 | 50:100 – 100:100 –<br>100:50 |
|               | Feedback  | ディレイにフィードバックされる信号の量                                               | 0–100%                       |
|               | LP Freq   | フィードバックレゾナンスのローパス周波数                                              | 100 – 16000 Hz               |
|               | Bell Freq | フィードバックレゾナンスの中央周波数                                                | 100 – 16000 Hz               |
|               | Bell Gain | レゾナンス周波数にかかるゲインの量                                                 | 0–100%                       |
|               | Mix       | ディレイの Wet/Dry 量                                                   | 0–100%                       |
| Spring Reverb | Pre-Delay | ドライ信号とリバーブ信号の時間の間隔の長さ                                             | 0 – 250 ms                   |
|               | Time      | リバーブの残響の長さ                                                        | 1.00 – 10.00 s               |
|               | Low Cut   | リバーブ信号のローカットフィルターの中央周波数                                           | 20 – 1000 Hz                 |
|               | Diffusion | リバーブの反響の密度<br>低い設定値では、個々の音がよりはっきりと存在します。<br>高い設定値では、反響はより均一です。    | 0–100%                       |
|               | Width     | リバーブ信号のステレオ幅:高い値ではより広いステレオ分離<br>を得られます。                           | 0–100%                       |
|               | Mix       | リバーブの Wet/Dry 量                                                   | 0–100%                       |

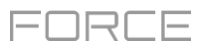

### ■WayOutWare Odyssey

WayOutWare Odyssey プラグインは、WayOutWare の回路モデリングや 信号処理の経験と専門知識を使用してオリジナルの Odyssey のキャラクタ ーやニュアンスをとらえ、クラシックなアナログシンセサイザーを再現したソ フトウェアです。

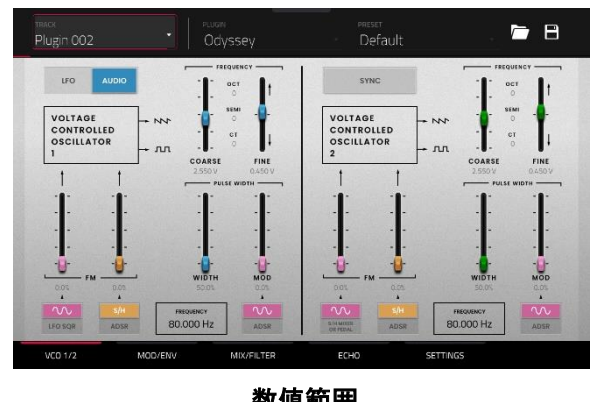

VCO 1/2 タブでは、VCO の設定を調整します。

| パラメーター      |                      | 説明                                                                                                    | 数値範囲                           |
|-------------|----------------------|----------------------------------------------------------------------------------------------------|--------------------------------|
| LFO/Audio   |                      | Audio に設定時は、Oct で示されたスタンダードなピッチが生成<br>され、Semi や CT は Frequency で設定します。<br>LFO に設定時は、VCO は LFO によってコントロールされ<br>VCO2 を変調する為に使用されるでしょう。 | LFO、Audio                      |
| Frequency   |                      | オシレーターのピッチ調整を決定します。周波数帯の全体の幅は<br>このセクションの最下部に記載されている LFO/Audio の設定に<br>依存します。                                                        | 0.174 – 1478.852 Hz            |
|             | Coarse               | 大まかなピッチ調整                                                                                                    | -0.200 – 6.333 V               |
|             | Fine                 | 精度の高いピッチ調整                                                                                                    | 0.000 – 0.875 V                |
| VCO 1 FM    | Source 1<br>Waveform | LFO によってかけられる周波数変調の波形の種類                                                                                                    | LFO Sine、LFO Square            |
|             | Depth 1              | 周波数変調の深さ                                                                                                    | 0.0–100.0%                     |
|             | Source 2             | 周波数変調のソースを決定                                                                                                    | S/H、ADSR                       |
|             | Depth 2              | Source 2 の周波数変調の深さ                                                                                                    | 0.0–100.0%                     |
| VCO 1 Pulse | Width                | パルス幅変調の幅                                                                                                    | 50.0-90.0%                     |
| vviatn      | Mod                  | パルス幅変調の深さ                                                                                                    | 0.0–100.0%                     |
|             | Source               | パルス幅変調のソースを決定                                                                                                    | LFO Sine、ADSR                  |
| Sync        | _                    | VCO 2 と VCO 1 の周波数をシンクさせるかを決定する。無効時は、両方の VCO を別のピッチを生成する為に使用できます。                                                                    | Off、On                         |
| Frequency   |                      | オシレーターのピッチ調整                                                                                                    | 8.706 – 1478.852 Hz            |
|             | Coarse               | 大まかなピッチ調整                                                                                                    | -0.200 – 6.333 V               |
|             | Fine                 | 精度の高いピッチ調整                                                                                                    | 0.000 – 0.875 V                |
| VCO 2 FM    | Source 1             | 変調のソースの種類。S/H Mixer か Pedal 選択時は、変調は<br>Sample and Hold ミキサーかオプションの外部エクスプレッショ<br>ンペダルによって制御されます。                                     | LFO Sine、S/H Mixer or<br>Pedal |
|             | Depth 1              | Source 1 の変調の深さ                                                                                                    | 0.0–100.0%                     |
|             | Source 2             | 変調のソースの種類                                                                                                    | S/H、ADSR                       |
|             | Depth 2              | Source 2 の変調の深さ                                                                                                    | 0.0–100.0%                     |
| VCO 2 Pulse | Width                | パルス幅変調の幅                                                                                                    | 50.0–90.0%                     |
| vvidth      | Mod                  | パルス幅変調の深さ                                                                                                    | 0.0–100.0%                     |
|             | Source               | パルス幅変調のソースの種類                                                                                                    | LFO Sine、ADSR                  |

### WayOutWare Odyssey

**Mod/Env** タブでは、LFO、Sample and Hold ジェネレーター、およびエンベロープジェネレーターの設定を調整します。

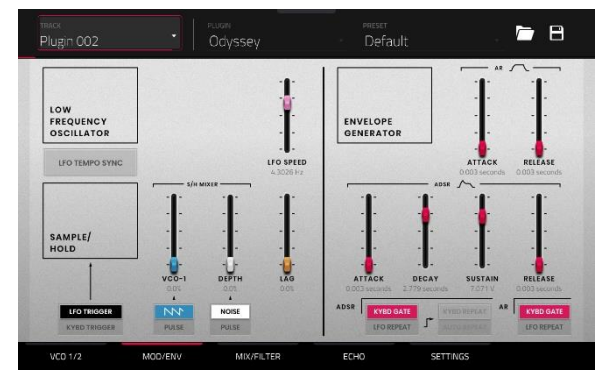

| パラメーター      |                | 説明                                                                                                    |                 | 数値範囲                                    |
|-------------|----------------|----------------------------------------------------------------------------------------------------|-----------------|-----------------------------------------|
| LFO         | LFO Tempo Sync | LFO スピードをプロジェクトのテンポにシンクさせる                                                                                                    | か設定             | Off、On                                  |
|             | LFO Speed      | LFO のスピード<br>Sync が O<br>Sync が O                                                                                                    | )ffの時<br>)nの時   | 0.0925 – 20.0000 Hz<br>4/4 – 1/64 beats |
| Sample/Hold | Trigger        | Sample and Hold ミキサーをトリガーする為のソー<br>LFO か鍵盤出力のピッチいずれかに決定                                                                                    | えを              | LFO Trigger、Kybd Trigger                |
|             | Source 1       | VCO-1 の波形か Sample and Hold の入力として<br>幅変調を選択                                                                                                | パルス             | Saw, Pulse                              |
|             | Source 2       | ノイズジェネレーターか Sample and Hold の入力と<br>VCO-2 のパルス幅変調を選択                                                                                       | こて              | Noise, Pulse                            |
|             | VCO-1          | VCO-1 入力のレベル                                                                                                    |                 | 0.0–100.0%                              |
|             | Depth          | ノイズか VCO-2 入力のレベル                                                                                                    |                 | 0.0–100.0%                              |
|             | Lag            | Sample and Hold 出力ボルテージの平滑化                                                                                                    |                 | 0.0–100.0%                              |
| AR          | Attack         | AR エンベロープジェネレーターのアタック (                                                                                                    |                 | 0.003 – 10.000 seconds                  |
|             | Release        | AR エンベロープジェネレーターのリリース                                                                                                    |                 | 0.003 – 10.000 seconds                  |
|             | Trigger Source | AR エンベロープジェネレーターに送られる入力ソー<br>決定します。<br>KYBD Gate 設定時、エンベロープジェネレーター<br>入力によってトリガーされます。<br>LFO Repeat 設定時、エンベロープジェネレーター<br>LFO によってトリガーされます。 | -スを<br>は鍵盤<br>は | KYBD Gate、LFO Repeat                    |
| ADSR        | Attack         | ADSR エンベロープジェネレーターのアタック                                                                                                    |                 | 0.003 – 10.000 seconds                  |
|             | Decay          | ADSR エンベロープジェネレーターのディケイ                                                                                                    |                 | 0.003 – 10.000 seconds                  |
|             | Sustain        | ADSR エンベロープジェネレーターのサステイン                                                                                                    |                 | 0.000 – 10.000 V                        |
|             | Release        | ADSR エンベロープジェネレーターのリリース                                                                                                    |                 | 0.003 - 10.000 seconds                  |
|             | Trigger Source | エンベロープジェネレーターをトリガーする入力ソー                                                                                                    | ス               | KYBD Gate、LFO Repeat                    |
|             | Repeat         | Trigger Source が LFO Repeat 設定時、鍵盤入<br>用する場合 : KYBD Repeat 、鍵盤入カナシで自動<br>リガーする場合 : Auto Repeat                                             | カを使<br>動的にト     | KYBD Repeat、Auto<br>Repeat              |

### WayOutWare Odyssey

Mix/Filter タブでは、オーディオミックス、ルーティング、VCO、HPF および VCAを調整します。

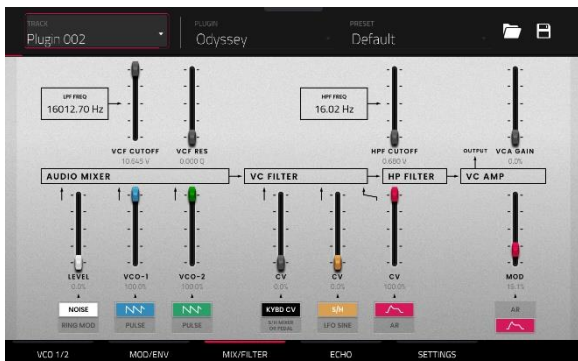

| パラメーター      |                                   |                                                                                                    | 数值範囲                                       |
|-------------|-----------------------------------|----------------------------------------------------------------------------------------------------|--------------------------------------------|
| VCF         | VCF Cutoff                        | フィルターのカットオフ周波数                                                                                                    | 0.680 – 10.645 V、or<br>16.02 - 16012.70 Hz |
|             | VCF Res                           | フィルターのレゾナンス                                                                                                    | 0.000 – 0.800 Q                            |
| Audio Mixer | Noise/Ring Mod                    | ミキサーの入力へのノイズジェネレーターかリングモジュレ<br>ーションを選択                                                                                            | Noise、Ring Mod                             |
|             | Noise/Ring Mod<br>Level           | ミキサーへのノイズジェネレーターかリングモジュレーション<br>のレベル                                                                                              | 0.0–100.0%                                 |
|             | VCO-1 Input                       | ミキサーの VCO-1 入力の種類を選択                                                                                                    | Saw、Pulse                                  |
|             | VCO-1 Level                       | ミキサーの VCO-1 入力のレベルを選択                                                                                                    | 0.0–100.0%                                 |
|             | VCO-2 Input                       | ミキサーの VCO-2 入力の種類を選択                                                                                                    | Saw、Pulse                                  |
|             | VCO-2 Level                       | ミキサーの VCO-2 入力のレベルを選択                                                                                                    | 0.0–100.0%                                 |
| VC Filter   | VCO-1 Filter<br>Modulation Source | VCO-1 フィルターモジュレーションの入力ソースを設定:<br>鍵盤入力をソースとして使用する場合: KYBD CV<br>Sample and Hold ジェネレーターかオプションの外部ペダ<br>ルする場合: S/H Mixer か Pedal を選択 | KYBD CV、S/H Mixer or<br>Pedal              |
|             | CV Modulation<br>Level            | VCO-1 フィルターモジュレーションのレベル                                                                                                    | 0.0–100.0%                                 |
|             | VCO-2 Filter<br>Modulation Source | VCO-2 フィルターモジュレーションの入力ソースを設定                                                                                                    | S/H、LFO Sine                               |
|             | CV Modulation<br>Level            | VCO-2 フィルターモジュレーションのレベル                                                                                                    | 0.0–100.0%                                 |
| HP Filter   | Filter Modulation<br>Source       | フィルターモジュレーションのソースに使用するエンベロー<br>プジェネレーターを選択                                                                                        | ADSR、AR                                    |
|             | CV Filter<br>Modulation Level     | VC Filter にかかるエンベロープフィルターモジュレーション<br>の量                                                                                           | 0.0–100.0%                                 |
|             | HPF Cutoff                        | ハイパスフィルターのカットオフ周波数                                                                                                    | 0.680 – 10.645 V、or<br>16.02 - 16012.70 Hz |
| VC Amp      | Mod Source                        | アンプモジュレーションのソースに使用するエンベロープジ<br>ェネレーターを選択                                                                                          | ADSR、AR                                    |
|             | Mod                               | 出力信号にかかるエンベロープモジュレーション量                                                                                                    | 0.0–100.0%                                 |
|             | VCA Gain                          | VC Amp にかかるゲインの量                                                                                                    | 0.0–100.0%                                 |

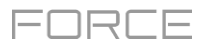

### WayOutWare Odyssey

Echo タブでは、テープエコーエフェクトの設定を調整します。

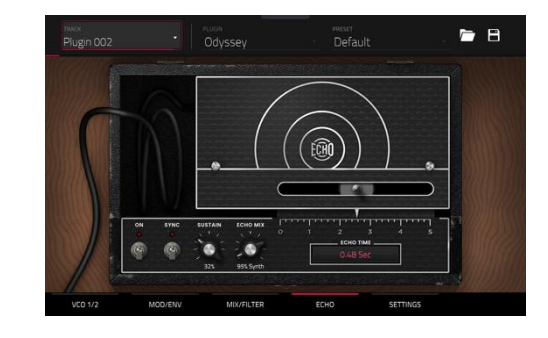

| パラメーター | -         | 説明                                                                  |               | 数値範囲                               |
|--------|-----------|---------------------------------------------------------------------|---------------|------------------------------------|
| Delay  |           | 左下隅のスイッチでディレイを On/Off します。                                          |               | Off、On                             |
|        | Sync      | Echo Time を Global Tempo にシンクさせる為に<br>で Echo Time を調整するには Off にします。 | はOn、ミリ秒単位     | Off、On                             |
|        | Sustain   | エコーが鳴り続ける時間の長さ                                                      |               | 0.0–100.0%                         |
|        | Echo Mix  | 原音とエコーの Wet/Dry 量                                                   |               | 100% Synth – 50/50% –<br>100% Echo |
|        | Echo Time | 原音とディレイ音の時間の間隔。スライダーか Echc<br>使用して値を変更                              | Time フィールドを   |                                    |
|        |           |                                                                     | Sync が Off の時 | 0.02 – 5.00 seconds                |
|        |           |                                                                     | Sync が On の時  | 1/64 — 4/4                         |

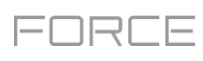

### WayOutWare Odyssey

Settings タブでは、発音数、ポルタメントおよびパフォーマンスなどの一般的な 設定を調整します。

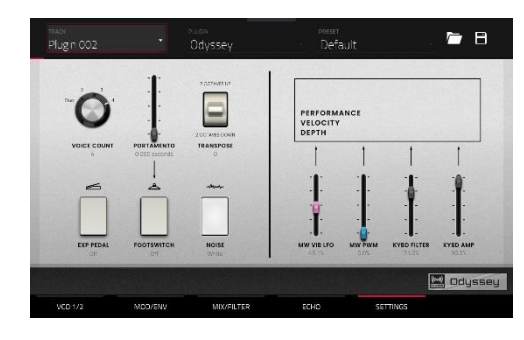

| パラメーター                        |             | 説明                                                | 数値範囲                  |
|-------------------------------|-------------|---------------------------------------------------|-----------------------|
| Voice Count                   |             | 使用可能な発音数。Duo に設定時、それぞれの VCO は別の<br>ノートをコントロールします。 | Duo、 2-4              |
| Portamento                    |             | ノート間をスライドする時間の長さ                                  | 0.000 – 1.500 seconds |
|                               | Exp Pedal   | ポルタメントを制御する為のエクスプレッションペダルの有効<br>化・無効化             | Off、On                |
|                               | Footswitch  | ポルタメントを有効にする為のフットスイッチの有効化・無効化                     | Off、On                |
| Transpose                     |             | キーボードにかかるトランスポーズの量                                | -2、0、+2 octaves       |
| Noise                         |             | ノイズジェネレーターに使用するノイズの種類                             | White、 Pink           |
| Performance<br>Velocity Depth | MW Vib LFO  | モジュレーションホイールでかかるビブラート LFO の量                      | 0.0–100.0%            |
|                               | MW PWM      | モジュレーションホイールでかかるパルス幅変調の量                          | 0.0–100.0%            |
|                               | KYBD Filter | 演奏音のピッチと連動するフィルターの量                               | 0.0–100.0%            |
|                               | KYBD Amp    | 演奏音のピッチと連動するアンプの量                                 | 0.0–100.0%            |

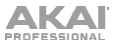

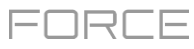

### ■AIR FX Bundle

今回のアップデートでは、Force に AIR vocal effects suite、改良された AIR Diffuser Delay などの 9 つの新しいインサートエフェ クトが搭載されました。

#### **AIR Diff Delay**

これはセッションのテンポに同期し、密度の量を調 整して残響空間での消失をエミュレートするディレイ エフェクトです。

| パラメーター          | 数値範囲                                                       | Default Value |
|-----------------|------------------------------------------------------------|---------------|
| Time            |                                                            |               |
| Sync Off:       | 1 – 1000 ms                                                | 161 ms        |
| Sync On:        | 1/64 – 4/4 (including<br>Triplet and Dotted<br>variations) | 1/16D         |
| Sync            | Off、On                                                     | On            |
| Width           | 0–100%                                                     | 100%          |
| Mix             | 0-100% (dry-wet)                                           | 40%           |
| Feedback        | 0–100%                                                     | 50%           |
| Fdbk. Diffusion | 0–100%                                                     | 40%           |
| Fdbk. High Damp | 0–100%                                                     | 35%           |
| Low Cut         | 20.0 Hz – 1.00 kHz                                         | 20.0 Hz       |
| Pan             | -100 - 0 - +100%                                           | 0%            |

#### **AIR Diode Clip**

これはドラムブレイクに僅かなざらつきを付け加えたり、過激で歪みで破壊するなど、様々に使えるディストーションです。

| パラメーター       | 数値範囲                  | Default Value |
|--------------|-----------------------|---------------|
| Input HP     | 200 – 800 Hz          | 500 Hz        |
| Env Speed    | 0–100%                | 50%           |
| Output HP    | 1000 – 4000 Hz        | 2000 Hz       |
| Output LP    | 1000 – 12000 Hz       | 6000 Hz       |
| Wide         | Off、On                | Off           |
| Solo         | Off、On                | Off           |
| Oversampling | Off、On                | On            |
| Level        | -inf – 0.0 – +12.0 dB | 0.0 dB        |

#### **AIR Half Speed**

このエフェクトはどんな入力素材からでも素早くハーフスピード バージョンを作成します。内蔵のハイパスとローパスフィルタを 使用してドラマチックなトランジションを作成したり、フェードイ ン・アウトをパラメーターを使用して原音とエフェクト間でシンク したトランジションを作成します。

| パラメーター      | 数値範囲                      | Default Value |
|-------------|---------------------------|---------------|
|             | Start、Stop                |               |
| Loop Length | 1/16 – 4 Bars             | 1 Bar         |
| Mode        | *1.5、*2、*4                | *2            |
| Mix         | 0–100%                    | 100%          |
| Loop Fade   | 1.00 – 200 ms             | 4.90 ms       |
| Fade In     | Hard、Soft、1/16–4<br>Bars  | Hard          |
| Fade Out    | Hard、Soft、1/16–4<br>Bars  | Hard          |
| HPF         | Off、20.0 Hz – 20.0<br>kHz | Off           |
| LPF         | 20.0 Hz – 19.9<br>kHz、Off | Off           |
| Band        | Off、On                    | Off           |

#### **AIR Limiter**

これはマスタリングやミキシングに最適な先読み型のリミッターです。

| パラメーター     | 数値範囲               | Default Value |
|------------|--------------------|---------------|
| Gain       | -12.0 – 36.0 dB    | 0.0 dB        |
| Ceiling    | -24.0 – 0.0 dB     | 0.0 dB        |
| Look Ahead | 0.0 – 20.0 ms      | 0.0 ms        |
| Release    | 10.0 ms – 10.0 s   | 316 ms        |
| LF Mono    | 10.0 Hz – 1.00 kHz | 10.0 Hz       |

#### **AIR Stutter**

これは、幅の広いボリューム、パン、およびピッチのスタッター効果を使用して驚くようなグリッチエフェクトを作成します。

| パラメーター      | 数値範囲                 | Default Value |
|-------------|----------------------|---------------|
| Intervals   | 1/64 – ¼             | 1/16          |
| Sync        | Off、On               | On            |
| Steps       | 2–64                 | 5             |
| Step Length | 0–100%               | 100%          |
| Freeze      | Off、On               | Off           |
| Decay       | 50.0 ms – 100 s      | 6.99 s        |
| Volume      | -12.0 - 0.0 - 6.0 dB | -1.2 dB       |
| Mix         | 0–100%               | 100%          |
| Pan Mod     | 0–100%               | 50%           |
| Pitch Mod   | -100 - 0 - +100%     | 0%            |

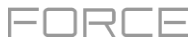

### ■AIR Vocal insert effects suite

今回のアップデートでは、Force での声の使用を拡張する為に、AIR Vocal insert effects suite も搭載されています

#### **AIR Vocal Doubler**

このエフェクトは広がりや厚みを加える為にリアルなボーカルの複製を作成します。

| パラメーター         | 数値範囲           | Default Value |
|----------------|----------------|---------------|
| Voices         | 1–8            | 4             |
| Stereo Spread  | 0–100%         | 70%           |
| Lead Volume    | -Inf – +6.0 dB | 0.0 dB        |
| Doubler Volume | -Inf – +6.0 dB | 0.0 dB        |
| Pitch          | +/- 0–250%     | +/- 38%       |
| Pitch Speed    | 0–100%         | 75%           |
| Timing         | 0–800 ms       | 63 ms         |

#### **AIR Vocal Harmonizer**

このエフェクトは最大 4 パートまでのボーカルハーモニーと複 雑な複製エフェクトを作成することができます。それぞれのボー カルパートは独立したレベル、ディレイ、フォルマント、モードお よびインターバルパラメーターを備えています。

| パラメーター          | 数値範囲                                                                                                    | Default Value |
|-----------------|----------------------------------------------------------------------------------------------------|---------------|
| Кеу             | A–G#                                                                                                    | С             |
| Scale           | Major、Minor、<br>Harm Minor、Melo<br>Minor、Dorian、<br>Phrygian、Lydian、<br>Mixo、Locrian、<br>Chromatic、Penta、<br>Maj Triad、Min<br>Triad、Root | Major         |
| Lead Volume     | -Inf – 0.0 dB                                                                                                    | 0.0 dB        |
| Harmony Volume  | -Inf – 0.0 dB                                                                                                    | -2.5 dB       |
| Timing          | 0–100%                                                                                                    | 42%           |
| Tuning          | 0–100%                                                                                                    | 14%           |
| Smooth          | 5–200 ms                                                                                                    | 8 ms          |
| Voice Range     | Very Low、Low、<br>Mid、High、Very<br>High                                                                                                   | Mid           |
| Root Mode Split | A–G#                                                                                                    | E             |
| Reference       | 420.0–460.0 Hz                                                                                                    | 440.0 Hz      |
| Delay Sync      | Off、On                                                                                                    | On            |
| Harmony 1–4     | Off、On                                                                                                    | 1 On          |

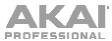

#### **AIR Vocal Tuner**

このエフェクトは自然な響きや過激にチュー ニングされたボーカル効果の為にピッチ補 正をかけます。

| パラメーター      | 数値範囲                                                                                                    | Default Value |
|-------------|----------------------------------------------------------------------------------------------------|---------------|
| Detection   | Unworried、Default、<br>Selective、Picky、Blind                                                                                    | Default       |
| Voice Range | Very Low、Low、Mid、High、<br>Very High                                                                                            | Mid           |
| Кеу         | A–G#                                                                                                    | А             |
| Scale       | Major、Minor、Harm Minor、<br>Melo Minor、Dorian、Phrygian、<br>Lydian、Mixo、Locrian、<br>Chromatic、Penta、Maj Triad、<br>Min Triad、Root | Minor         |
| Retune Time | 1–1000 ms                                                                                                    | 32 ms         |
| Reference   | 420.0–460.0 Hz                                                                                                    | 440.0 Hz      |
|             |                                                                                                    |               |

#### ■Sample Delay / Granulator - 2 つの新しいインサートエフェクトが搭載されました。

#### Sample Delay

これは左右のチャンネルにわずかに異なるディレイをか けて、パーカッション素材をずらしたり、ステレオの広が りを与える為に効果的なプラグインです。

| パラメーター       | 数値範囲                              | Default Value         |
|--------------|-----------------------------------|-----------------------|
| Left / Right | 0–11025 Samples /<br>0.0–250.0 ms | 0 Samples /<br>0.0 ms |
| Samples / MS | Samples、MS                        | Samples               |
| Link         | Off、On                            | Off                   |

Off、On

#### Granulator

こ

| このエフェクトは入力されたオーディオを、ループ、ピ<br>ッチシフトなどの新しい興味深い方法で操作する為<br>の小さな音素材の粒に変換します。 | パラメーター                | 数値範囲                            | Default Value      |
|--------------------------------------------------------------------------|-----------------------|---------------------------------|--------------------|
|                                                                          | Grain Density         | 1.0–300.0 grains/sec            | 68.0<br>grains/sec |
|                                                                          | Grain Window          | 20.0-1000.0 ms                  | 608.0 ms           |
|                                                                          | Grain Length          | 10.0–200.0 ms                   | 171.9 ms           |
|                                                                          | Grain Feedback        | -99.9 - 0.0 - 99.9%             | 0.0%               |
|                                                                          | Trigger Randomization | 0–100%                          | 0.0%               |
|                                                                          | Pitch Randomization   | 0–100%                          | 0.0%               |
|                                                                          | Pitch                 | -12.0 – 0.0 – 12.0<br>semitones | 0.0 semitones      |
|                                                                          | Fine                  | -50.0 - 0.0 - 50.0%             | 0.0%               |
|                                                                          | Stereo                | 0–100%                          | 0.0%               |
|                                                                          | Mix                   | 0–100%                          | 34.6%              |

Freeze

Off

### Drum および Keygroup Track の改善

ドラムトラックとキーグループトラックが大幅に見直され、より多くの機能が追加され、エディターも改善されました。トラックエディットのインターフェイスは全体的に改善され、多くの新機能が追加されています。

### ■Sample Tail / サンプルテイル

ドラムトラックはチョップしたサンプルにオーディオテイルを追加する為の Tail Length と Tail Start パラメーターを備えました。サンプルの終端を不意に途 切れないようにしたり、実験的なループエフェクトを加えることができます。

サンプルのテイルを調整するには:

- 1. ドラムもしくはキーグループトラックをロードします。
- 2. Menu を押して Track Edit をタップし、トラックエディットモードを開きます。
- 3. Samples タブをタップして最初のページを開きます。
- 4. Tail Length パラメーターを使用してサンプルテイルを有効化して 長さを設定します。
- 5. Tail Start パラメーターを使用してループの開始地点を設定しま す。ディレイ効果を得る為に短い値に設定したり、はっきりとしたル ープ効果を得る為には、より長い値を設定します。

| <sup>тваск</sup><br>Drum Kit        |            | 01                          | Ĺ                       | • •         | 0                     |
|-------------------------------------|------------|-----------------------------|-------------------------|-------------|-----------------------|
|                                     |            |                             |                         |             |                       |
| $\mathbb{W}_{\mathcal{N}}$          |            |                             |                         |             |                       |
| LAYER 1<br>BassHouse-Kick-BH Kick 3 | L. BassHou | AVER 2<br>sa-Kick-BH Kick 4 |                         |             |                       |
| BassHouse-Kick-B.                   |            | end<br>19069                |                         | TAILLENGTH  | tail start<br>253 mis |
| suce<br>Pad                         |            |                             | REVERSE                 |             |                       |
| © WARP                              | STRETCH    |                             | <sup>врм</sup><br>20.00 |             | BPM SYNC              |
| MASTER                              | SAMPLES    | ENVELOPES                   | LFO                     | MODULATIONS | EFFECTS               |

### Drum FX

AKAI

内蔵の Drum FX を使用して、ドラムトラックのサンプルに素早くエフェクトを加えることができます。

Drum FX を使用するには:

- 1. ドラムトラックをロードします。
- 2. **Menu** を押してから、**Track Edit** をタップして Track Edit モードを 開きます。
- 3. Effects タブをダブルタップして 2 ページ目を開きます。
- 4. 8つの使用可能な Drum FX のスロットがあり、それぞれのパラメ ーターが調整可能です。

•

- Ring Mod
- Bit Crush
- Decimator
- Tube Drive
- Soft Clipper
- Bass Enhancer (Medium)

Rectifier

• Bass Enhancer (Wide)

Bass Enhancer (Tight)

- Stereo Width
- Hard Clipper
- Wave Folder
- Low Pass
- Wave ForGain
- High Pass
- 5. **Type**ドロップダウンメニューを使用して各スロットのエフェクトを選択し、それぞれのノブを回してパラメーターを調整しま す。

|                       |         | A02       |                     | <b>.</b>    | ] 💽       |
|-----------------------|---------|-----------|---------------------|-------------|-----------|
| TYPE<br>RingMod       |         |           | TubeDrive           |             | 5<br>Oper |
| TYPE<br>BassE (Tight) |         | OFF       | TYPE<br>HighPass    |             | 6<br>OFF  |
| TYPE<br>BitCrush      |         | OFF       | TYPE<br>SoftClipper |             | 7<br>OFF  |
| TYPE<br>Decimator     |         | OFF       |                     |             | 8<br>OFF  |
| MASTER                | SAMPLES | ENVELOPES | LFO                 | MODULATIONS | DRUM FX   |

21

### ■Randomization / ランダマイズ

Drum および Keygroup トラックに Randomization セクションが搭載され ました。このパラメーターをランダマイズすることで、ドラムサンプルやキーグ ループトラックに微細な効果を加えることができます。

Randomization のパラメーターを調整するには:

- 1. ドラムもしくはキーグループトラックをロードします。
- 2. Menu を押してから、Track Edit をタップしてトラックエディットモー ドを開きます。
- 3. Samples タブを何度かタップして4ページ目に移動します。
- ノブを使用して各レイヤーで使用可能なパラメーターを調整します: Pitch、Level、Pan、Sample Offset、および Envelope (Attack、Decay、Cutoff、Resonance)

Depth スライダーを使用して全体に適用されるランダマイズ量をコントロールします。

### ■Other Enhancements / その他の改良

Drum/Keygroupトラックにタイムステージごとに調整可能なカーブパラメーターが搭載されました。

Drum/Keygroup トラックに調整可能な Pitch エンベロープが搭載されました。

Drum/Keygroup トラックで Sample Play パラメーターをトリガーする為に Note-Off オプションが使用可能になりました。

Keygroup トラックにプログラムオートメーションでコントロールされる Portamento、Time、Quantize、および Legato パラメータ ーが搭載されました。

### ■オーディオインターフェース対応 / Standalone Audio Interface Support

ほとんどの USB クラスコンプライアントや Linux クラスコンプライアントのオーディオインターフェースを使えるようになりました。 使用する際には、オーディオデバイスはサンプルレート 44.1 kHz / 128 サンプルのバッファサイズに設定する必要があります。

**注意:**オーディオインターフェースの互換性に確証がない場合は、製造元に詳細をお問い合わせください。

**外部オーディオインターフェースを使用**するには:

- 1. Menu を開き**歯車アイコン**をタップして Preferences を開きます
- 2. サイドバーから Audio Device 設定を選択します。
- Audio Device フィールドで、Internal Sound Device または接続されているオーディオインターフェースを選択します。
  32 Inputs/Outputs にチェックを入れると、最大 32 個の同時入出力が可能になります。

注意:同時最大入出力数を増やすと CPU の使用率も増加します。

### ■Bus Automation / バスオートメーション

すべてのバス(サブミックス、リターン、マスタートラック)のパラメーターのオートメーションを記録できるようになりました。このオー トメーションの録音、再生、編集は、他のすべてのオートメーションのワークフローと同じです。

バストラックにオートメーションデータを含むクリップを作成、録音、再生することができます。クリップマトリクスモードで Master ボ タンを押してリターントラックとアウトプットトラックを表示し、クリップを作成します。バストラックのヘッダーをダブルタップすると Track Settings ウィンドウが開き、バストラックの名前を変更、トラックヘッダーの色の変更、行の起動動作の設定を行うことがで きます。その後、バストラックを通常のトラックと同様に使用し、エディターを使ってオートメーションの表示、編集、入力を行うことが できます。

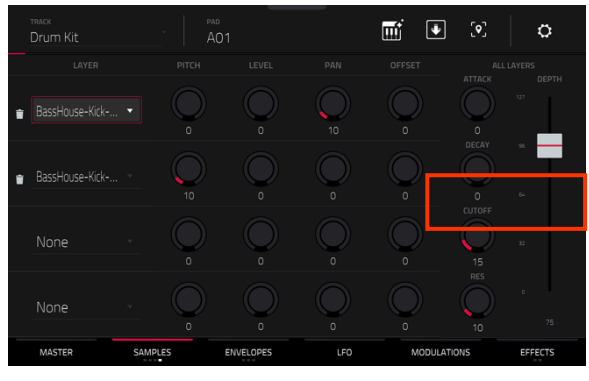

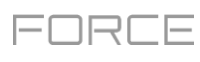

また、クリップからオートメーションをアレンジモードに記録し、アレンジの中でオートメーションデータを表示、編集、入力することが できます。

FX ラックと FX ラックのノブのアサインが、バスでも機能するようになりました。

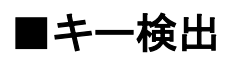

Force はメロディーを持ったサンプルをロードした後に、キーを自動的に検出するようになりました。

サンプルのキーを表示するには、サンプルをロードして Sample Edit もしくは Track Edit モードで開きます。

### ■MIDI & CV トラックの改善

MIDI プログラムで全てのコントロールに名前を付けることができるようにな りました。MIDI プログラムに名前を付けてセーブして Force プロジェクトで 使用することができます。

MIDI コントロールに名前を付けるには:

- 1. MIDI プログラムを選択する。
- 2. Menu を押し、Track Edit をタップして Track Edit モードを開きます
- 3. スクリーン上部の Edit ボタンをタップします。
- 4. MIDI Control ドロップダウンメニューをタップしてそれぞれのコントロー ルの MIDI アサインを選択します。
- 5. **鉛筆アイコン**をタップして表示されたキーボードで、選択したコントロールの名前をエディットします。

CV プログラムをメロディーもしくはドラムの操作に設定することができるよう になりました。Melodic CV プログラムはこれまでの Force と同様の挙動で す。Drum CV プログラムは、任意のパッドから任意の CV ポートへの出力 を設定することができます。

#### CV トラックのタイプを設定するには:

- 1. CV トラックをロードします。
- 2. トラックヘッダーをダブルタップすると、Track Settings ウィンドウが表示されます。
- 3. CV Settings の Type より Melodic または Drum を選択します。

#### Drum タイプの CV トラックのアサインをエディットするには:

- Track Settings ウィンドウでトラックタイプを Drum に設定した後、 Edit Map をタップします。
- 2. 表示されたウィンドウで:
  - Pad フィールドを使用してエディットするパッドを選択します。
  - To Port フィールドを使用してパッドがデータを送信する CV ポート を選択します。
  - Data Type フィールドを使用して送信するデータのタイプを選択します:Gate、Velocity、もしくは Note

| TRACK<br>MIDI 001 |                   |                   |                  |
|-------------------|-------------------|-------------------|------------------|
|                   |                   |                   | EDIT             |
| CC 29 · /         | CC 30 · /         | CC 31 · /         | Bank Sel LSB 🔹 🥒 |
|                   |                   |                   |                  |
| CC 25 - 🖉         | CC 26 🗸 🖌         | CC 27 · /         | CC 28 · /        |
|                   |                   |                   |                  |
| CC 21 · 🖉         | CC 22 · 🗸         | CC 23 · 🖉         | CC 24 · 🗸        |
|                   |                   |                   |                  |
| Gen Purpose 2 🕤 🥒 | Gen Purpose 3 🕤 🥒 | Gen Purpose 4 🕤 🥒 | CC 20 · /        |
|                   |                   |                   |                  |
| 1 2               |                   |                   |                  |

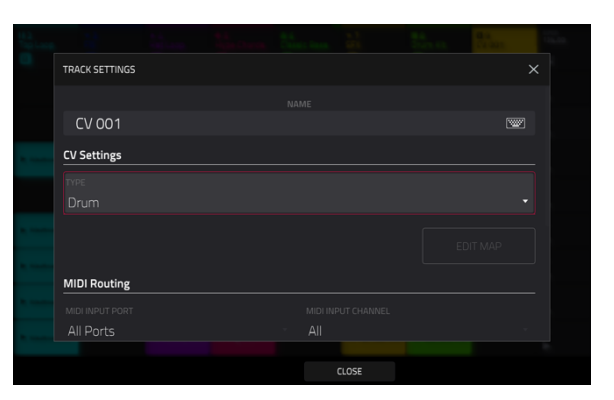

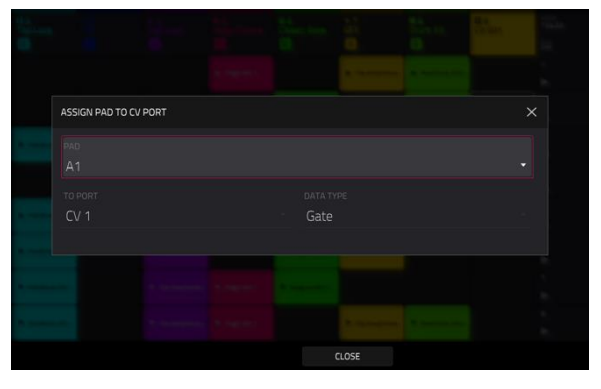

### MIDI Learn

MIDI Learn 機能を使用して、Force プロジェクトの様々なパラメーターに外部 MIDI コントローラーをアサインできます。:

- オーディオトラック、リターン、サブミックス、マスター出力のボリューム、パン、ミュート、ソロなどのミキサーパラメーター
- チューニング、フィルターとアンプエンベロープ、レイヤー設定、LFO 設定、ベロシティなどのパッドパラメーター(ドラムトラック とクリップトラックのみ)
- トラックの種類に依存するトラックパラメーター
- エフェクトタイプに依存するエフェクトパラメーターを挿入

MIDI Learn モードを表示するには、Menu を押し、MIDI Learn をタップします。

各割り当てには以下のような設定があります:

Source:これはトラック、リターン、サブミックス、マスター出力の名前または番号です。

Target:アサインされたコマンドまたはパラメーターの名前です。 Type:メッセージの種類です:

- Toggle Button:ボタンを押すとそのコマンドやパラメーターの 有効/無効を切り替えます。再度押すまで、その状態のままになります。
- Momentary Button:ボタンを押している間コマンド/パラメータ ーが有効になり、離すと無効になります。
- Fixed Button:ボタンを押すとコマンドが送信されます。
- Note:ボタンを押すと MIDI ノートが送信されます (Data フィールドで決定)。
- Abs CC:ノブを回すとノブの位置に応じて CC メッセージ(Data フィールドで決定)が送信されます。(ノブを回し始めると、値は現在の値からノブの位置に対応する値に"ジャンプ"することがあります)。これは、最大と最小の位置を持つノブに使用します。
- Rel CC Offset: ノブを回すと、現在の値から始まる CC メッセージ(Data フィールドで決定)が送信されます。これは、 最大位置と最小位置を持つパラメーターをコントロールする 360°ノブで使用します。
- Rel CC 2's Complement: ノブを回すと、現在地から始まる CC メッセージ(Data フィールドで決定)を送信します。
  中心(12:00)位置がある 2 極パラメーターを制御する 360°ノブ(パンニングなど)で使用します。

これは、タイプは Source と Target フィールドに基づいて自動的に検出されますが、正しく検出されない場合は、このフィールドを使用して手動で割り当てることができます。

Ch:これはコントロールが使用している MIDI チャンネルです。

Data: これは MIDI ノート番号または CC 番号です。

Flip:このボックスをタップして選択または非選択にします。選択されると、コントロールの極性が反転します(例:ボタンのオフ 状態がオン状態になり、その逆も同様です)

| +           |                 |        |  |  |
|-------------|-----------------|--------|--|--|
| SOURCE      |                 |        |  |  |
| Hype Chords | Hype Chords     | Abs CC |  |  |
| Pan         | Pan             |        |  |  |
|             | Hype (Macro 1)  | Abs CC |  |  |
| FLIP        | Fill<br>Volume  | Abs CC |  |  |
| ТҮРЕ        | Classia Dana    |        |  |  |
| Abs CC      | Insert Enable 1 | Note   |  |  |
| CLEAR       |                 |        |  |  |
|             |                 |        |  |  |

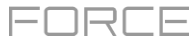

ハードウェアコントロールにパラメーターを割り当てるには、以下の手順に従います:

- 1. 右上の Learn をタップしてオンにします。
- 2. タッチスクリーンの左側にある+をタップして、「empty(空)」アサインを作成します(ターゲットメニューは None と Off に設定さ れます)。または、変更したい場合は、既にリストにある割り当てをタップします。
- 3. MIDI コントローラー上で目的のコントロールを操作すると Type、Ch、Data フィールドが自動的にアサインされます。
- 4. Source フィールドを使用して MIDI またはオーディオトラック、リターン、サブミックス、マスター出力を選択します(ドラムトラック やクリップトラックの場合、トラック全体またはその中の 1 つのパッドを選択することができます)。 Target メニューには、選択し たソースが表示されます。
- Target メニューを使ってパラメーターを選択します。選択した Target の下にも表示されます。
  MIDI コントローラーのコントロールが Target パラメーターをコントロールします。
  さらにコントロールをアサインするには、ステップ 2-5 を繰り返します。
  コントロールのアサインを止めるには、もう一度 Learn をタップして off にします。

アサインをクリアするには、上記の手順で Source フィールドを None に再設定し、Target フィールドを Off に割り当てます。 すべてのアサインを削除するには、右上の Clear All をタップします。

**アサイン(スロット全体)を削除する**には、リストで任意のアサインをタップし、右下の Delete をタップします。

### ■ワークフローの改善

プラグのアイコンをタップし、ブラウザ上のファイルをフィルタリングし、プラグインインストゥルメントプリセットのみを表示できるよう になりました。

Browser を使って、MIDI ファイルをプロジェクトに読み込むことができるようになりました。

Preferences メニューで Wi-Fi パスワードを表示できるようになりました。

Loop を有効にした状態で Shift+Start を押し、再生ヘッドの位置をループのスタートポイントに設定できるようになりました。

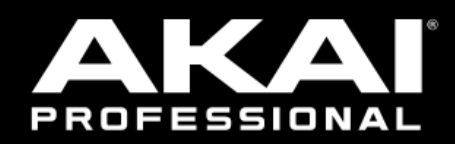

## akaipro.com